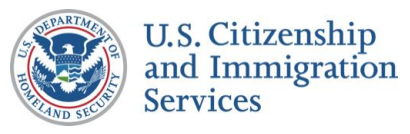

# 7.1 :: Authorized Response

# **CONTENT NOTES:**

- A :: Page title
- B :: Message about work authorization
- **C** :: Background information about myE-Verify
- D :: Description of myE-Verify features
- E :: Present option to create account now or later

# **FUNCTION NOTES:**

1 :: Clicking the LEARN MORE button will display screen 7.2 Work Authorization Details (Pop Up)

2 :: Clicking the LEARN MORE button will open a new window to a myE-Verify accounts information page on USCIS.gov

3 :: Clicking the RETURN HOME button will direct users to the myE-Verify homepage on USCIS.gov

4 :: Clicking the CREATE ACCOUNT button will direct users to the account creation process (myE-Verify 1.1 Account Information)

# FIELD DATA NOTES:

# **BUSINESS RULES:**

| Income, DATE: June 10, 2013 reserver. 1.2   Process of the set of the set of the se                                         |                                                                   |                                             | PROJECT: Self Check Changes for my   | yE-Verify      |
|----------------------------------------------------------------------------------------------------|-------------------------------------------------------------------|---------------------------------------------|--------------------------------------|----------------|
| <page-header>  Rock Home   Market Kome   Market Kome <th></th><th></th><th>ORIGINAL DATE: June 10, 2013</th><th>ITERATION: 1.2</th></page-header>                                                                                                    |                                                                   |                                             | ORIGINAL DATE: June 10, 2013         | ITERATION: 1.2 |
| Sectore<br>A rouge of the rouge of the rouge o |                                                                   |                                             | REVISION DATE: June 27, 2013         | PAGE: 1 of 22  |
| HICHCHE HOME<br>BOURD SERICHACK<br>HOW YOU Rights<br>ar Commitment To Privacy<br>Lestons And Answers<br>re Employers                                                                                                    | Self                                                              | Check                                       |                                      | A REAL         |
| ex to Use Seif Check<br>tow Your Rights<br>ar Commitment To Privacy<br>uestions And Answers<br>re Employers<br>Work Authorization Confirmed<br>-User's first name>,<br>Congratulations, Self Check confirmed that<br>User's first name>,<br>Congratulations, Self Check confirmed that<br>Puerify is a free, Web-based suite of services<br>My E Verify is a free, Web-based suite of services<br>You can use your myE-Verify account to:<br>Track your E-Verify or Self Check case status with Case Tracker<br>Control the use of your SSN in E-Verify and Self Check with Self Lock<br>See past use of your SSN in E-Verify and Self Check with Self Lock<br>See past use of your SSN in E-Verify and Self Check with Self Lock<br>See past use of your SSN in E-Verify and Self Check with Self Lock<br>Create a my E Verify account now,                                                                                                    | lf Check Home<br>out Self Check                                   | ESTABLISH IDENTITY                          | CONFIRM WORK EL                      | IGIBILITY      |
| estions And Answers<br>rEmployers          Work Authorization Confirmed <user's first="" name="">,         Congratulations, Self Check confirmed that</user's>                                                                                                    | w To Use Self Check<br>ow Your Rights<br>ur Commitment To Privacy | 1 ID DATA                                   | 3 ENTER<br>DOCUMENT DATA             |                |
| <user's first="" name="">,         Congratulations, Self Check confirmed that            • Learn More          my E Verify         myE-Verify is a free, Web-based suite of services         You can use your myE-Verify account to:         Track your E-Verify or Self Check case status with Case Tracker         Control the use of your SSN in E-Verify and Self Check with Self Lock         See past use of your SSN in E-Verify and Self Check with Case History         Track your document expiration dates with Document Expiration Reminders         Create a my E Verify account now,</user's>                                                                                                    | iestions And Answers<br>r Employers                               | Work Authorization Cont                     | irmed                                | A              |
| Congratulations, Self Check confirmed that                                                                                                    |                                                                   | <user's first="" name="">,</user's>         |                                      | В              |
| Image: Provide a service of services         Image: Provide a service of services         Image: Provide a service of                                                                                                    |                                                                   | Congratulations, Self Check confirmed that. |                                      |                |
| Implement       Implement         Implement       Implement                                                                                                    |                                                                   |                                             | 0                                    | Learn More     |
| myE-Verify is a free, Web-based suite of services         You can use your myE-Verify account to:         Track your E-Verify or Self Check case status with Case Tracker         Control the use of your SSN in E-Verify and Self Check with Self Lock         See past use of your SSN in E-Verify and Self Check with Case History         Track your document expiration dates with Document Expiration Reminders         Create a my E Verify account now,                                                                                                    |                                                                   | my <b>E Verify</b>                          |                                      | )              |
| You can use your myE-Verify account to:         Image: Track your E-Verify or Self Check case status with Case Tracker         Image: Control the use of your SSN in E-Verify and Self Check with Self Lock         Image: See past use of your SSN in E-Verify and Self Check with Case History         Image: See past use of your document expiration dates with Document Expiration Reminders         Image: Track your document expiration dates with Document Expiration Reminders         Image: Create a my image: Verify account now,         Image: Track your now,                                                                                                    |                                                                   | myE-Verify is a free, Web-based suite of se | rvices                               | C              |
| Track your E-Verify or Self Check case status with Case Tracker Control the use of your SSN in E-Verify and Self Check with Self Lock See past use of your SSN in E-Verify and Self Check with Case History Track your document expiration dates with Document Expiration Reminders Learn More Create a my E Verify account now,                                                                                                    |                                                                   | You can use your myE-Verify account to:     |                                      | D              |
| <ul> <li>Control the use of your SSN in E-Verify and Self Check with Self Lock</li> <li>See past use of your SSN in E-Verify and Self Check with Case History</li> <li>Track your document expiration dates with Document Expiration Reminders</li> <li>Learn More</li> <li>Create a my Verify account now,</li> </ul>                                                                                                    |                                                                   | Track your E-Verify or Self Check           | case status with Case Tracker        |                |
| See past use of your SSN in E-Verify and Self Check with Case History Track your document expiration dates with Document Expiration Reminders Learn More Create a my E Verify account now, Return Home                                                                                                    |                                                                   | Control the use of your SSN in E-           | Verify and Self Check with Self Lock | C              |
| Create a my Everify account now, Return Home                                                                                                    |                                                                   | See past use of your SSN in E-Ve            | rify and Self Check with Case Histo  | ry             |
| E Learn More<br>Create a my E Verify account now,                                                                                                    |                                                                   | Track your document expiration d            | ates with Document Expiration Rer    | ninders        |
| Create a my <b>E Verify</b> account now,<br>Return Home<br>Create Account                                                                                                    |                                                                   |                                             | 2                                    | Learn More     |
| Return Home Create Account                                                                                                    |                                                                   | Create a my <b>E Verify</b> account now,    |                                      | 3              |
|                                                                                                    |                                                                   | i                                           | 3<br>Return Home                     | Create Account |

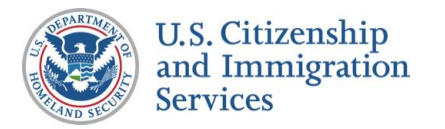

# 7.2 :: Work Authorization Details (Pop Up)

# **CONTENT NOTES:**

A :: Page Title

B :: Employment authorization details

# **FUNCTION NOTES:**

1 :: Clicking the CLOSE button will close the pop up and return users to 7.1 Authorized Response

# FIELD DATA NOTES:

| Self                                                                                                    | Ch      | eck                              |
|----------------------------------------------------------------------------------------------------|---------|----------------------------------|
| Self Check Home<br>About Self Check<br>How To Use Self Check<br>Know Your Rights<br>Our Commitment To Privacy<br>Questions And Answers<br>For Employers |         |                                  |
|                                                                                                    |         | Work Authori                     |
|                                                                                                    | Self Ch | eck compared the information you |
|                                                                                                    |         |                                  |

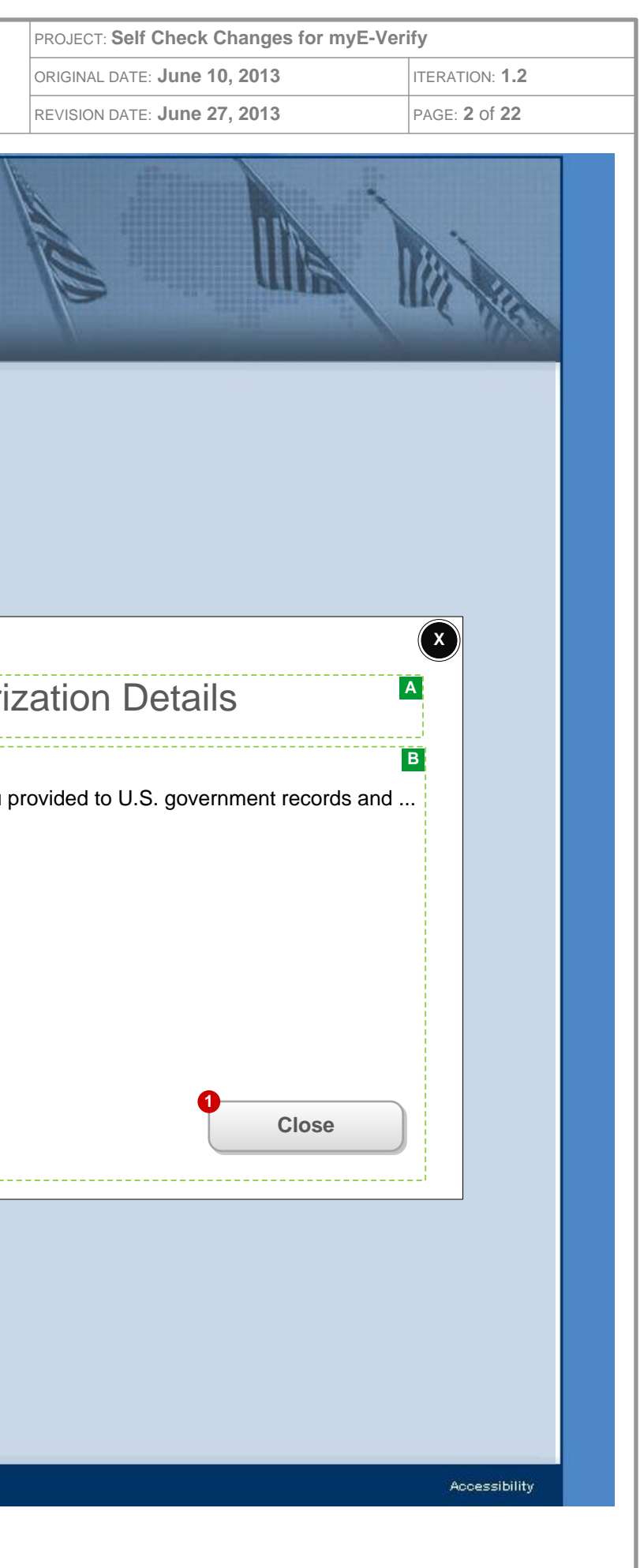

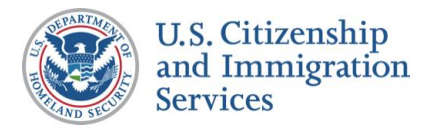

# 7.3 :: SSA Mismatch Notification

# **CONTENT NOTES:**

- A :: Page title
- B :: Confirmation of mismatch

# **FUNCTION NOTES:**

1 :: Clicking the CONTINUE button will direct users to 7.4 SSA Mismatch Account Resolution

# FIELD DATA NOTES:

|                                        |                                                               | PROJECT: Self Check Changes for m | /E-Verify      |
|----------------------------------------|---------------------------------------------------------------|-----------------------------------|----------------|
| on                                     |                                                               | ORIGINAL DATE: June 10, 2013      | ITERATION: 1.2 |
|                                        |                                                               | REVISION DATE: June 27, 2013      | PAGE: 3 of 22  |
| Self Check Home                        | Check.                                                        |                                   | The second     |
| About Self Check                       | ESTABLISH IDENTITY                                            | CONFIRM WORK EL                   | GIBILITY       |
| How To Use Self Check                  | 1 ENTER 2 TAKE                                                | S ENTER<br>DOCUMENT DATA 4        |                |
| Our Commitment To Privacy              |                                                               |                                   |                |
| Questions And Answers<br>For Employers | You Have an SSA Mi                                            | smatch                            | A              |
|                                        |                                                               |                                   | В              |
|                                        | I nank you for checking on your work a                        | authorization through Self Check  |                |
|                                        |                                                               |                                   |                |
|                                        | Click the Continue button to start resol                      | ving your mismatch.               |                |
|                                        |                                                               |                                   | Continue       |
| U.S Department of Homeland Security :  | dhs.gov U.S. Citizenship and Immigration Services : uscis.gov | <u> </u>                          | Accessibility  |
|                                        |                                                               |                                   |                |
|                                        |                                                               |                                   |                |

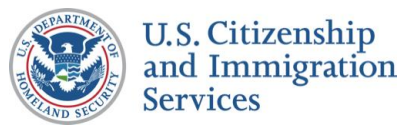

# 7.4 :: SSA Mismatch Account R

# **CONTENT NOTES:**

- A :: Page title
- B :: Introduction to resolution with an account
- C :: Mismatch resolution steps with an account
- D :: Description of myE-Verify
- E :: myE-Verify account features
- F :: Present option to create account now or later

# **FUNCTION NOTES:**

1 :: Clicking the CONTINUE WITHOUT ACCOUNT button will direct users to screen 7.5 SSA Mismatch No Account Resolution

2 :: Clicking the CREATE ACCOUNT will direct users to account creation process (myE-Verify 1.1 Account Information)

# **FIELD DATA NOTES:**

|                                                           |                                                                                                    |                                                                                                    | PROJECT: Self Check Changes for myE-Verify                                                                                                    |                            |  |
|-----------------------------------------------------------|----------------------------------------------------------------------------------------------------|----------------------------------------------------------------------------------------------------|----------------------------------------------------------------------------------------------------|----------------------------|--|
| Resolution                                                |                                                                                                    |                                                                                                    | ORIGINAL DATE: June 10, 2013                                                                                                    | ITERATION: 1.2             |  |
|                                                           |                                                                                                    |                                                                                                    | REVISION DATE: June 27, 2013                                                                                                    | PAGE: 4 of 22              |  |
| Self Check Home                                           | Chec                                                                                                    | IDENTITY                                                                                                    | CONFIRM WORK E                                                                                                    | LIGIBILITY                 |  |
| low To Use Self Check                                     | 1 ENTER                                                                                                    | 2 TAKE                                                                                                    |                                                                                                    | GET                        |  |
| <now rights<br="" your="">Our Commitment To Privacy</now> | ID DATA                                                                                                    | Z ⊆ A QUIZ                                                                                                    | JO DOCUMENT DATA                                                                                                    | RESULIS                    |  |
| Questions And Answers                                     | How to Resol                                                                                                    | ve Your SS                                                                                                    | SA Mismatch                                                                                                    | A                          |  |
| or Employers                                              | The best way to resolve                                                                                                    | your SSA mismatc                                                                                                | ו is                                                                                                    | В                          |  |
|                                                           | Graphic to Show<br>Process       Create Account<br>Click the Create Account button         Read and Print Notice<br>Read and print the SSA mismatch notice,         Visit SSA<br>Be sure to         Check myE-Verify for Updates<br>Log in to |                                                                                                    |                                                                                                    |                            |  |
|                                                           | my <b>E Verify</b>                                                                                                    |                                                                                                    |                                                                                                    |                            |  |
|                                                           | myE-Verify is free,                                                                                                    |                                                                                                    |                                                                                                    |                            |  |
|                                                           | You can use your myE-V<br>Track your E-V<br>Control the use<br>See past use c<br>Track your doc                                                                                                    | /erify account to:<br>/erify or Self Check<br>e of your SSN in E-<br>of your SSN in E-Ve<br>cument expiration d | case status with <b>Case Tracker</b><br>Verify and Self Check with <b>Self Loc</b><br>wrify and Self Check with <b>Case Hist</b><br>ates with <b>Document Expiration Re</b> | E<br>ck<br>ory<br>eminders |  |
|                                                           | Create a my <b>E Verify</b> account now,                                                                                                    |                                                                                                    |                                                                                                    |                            |  |
|                                                           |                                                                                                    |                                                                                                    | Continue without<br>Account                                                                                                    | Create Account             |  |
| U.S Department of Homeland Security : d                   | hs.gov – U.S. Citizenship and Immigration S                                                                                                    | Services : uscis.gov                                                                                            |                                                                                                    | Accessibility              |  |

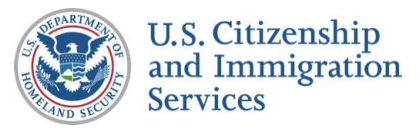

# 7.5 :: SSA Mismatch No Accourt

# **CONTENT NOTES:**

- A :: Page title
- B :: Introduction to steps
- C :: Mismatch resolutions steps without an account
- **D** :: Account creation guidance

# **FUNCTION NOTES:**

1 :: Clicking the VIEW/PRINT NOTICE button will open screen 7.6 SSA Mismatch Notice as a PDF in a new window

2 :: Clicking the RETURN HOME button will direct users to the myE-Verify homepage on USCIS.gov

3 :: Clicking the GO BACK button will direct users to the screen 7.4 SSA Mismatch Account Resolution

4 :: Clicking the CREATE ACCOUNT will direct users to account creation process (myE-Verify 1.1 Account Information)

# FIELD DATA NOTES:

|                                         |                                            | PROJECT: Self Check Changes for m                                                                                                    | yE-Verify                                                                                         |
|-----------------------------------------|--------------------------------------------|----------------------------------------------------------------------------------------------------|---------------------------------------------------------------------------------------------------|
| n                                       |                                            | ORIGINAL DATE: June 10, 2013                                                                                                    | ITERATION: 1.2                                                                                    |
|                                         |                                            | REVISION DATE: June 27, 2013                                                                                                    | PAGE: 5 of 22                                                                                     |
| Chec                                    | Т                                          |                                                                                                    | The second                                                                                        |
| ESTABLISH                               | H IDENTITY                                 | CONFIRM WORK EL                                                                                                    | IGIBILITY                                                                                         |
| 1 ENTER<br>ID DATA                      | 2 TAKE<br>A QUIZ                           | 3 ENTER<br>DOCUMENT DATA                                                                                                    |                                                                                                   |
|                                         |                                            |                                                                                                    | <b>C</b> i <b>D</b>                                                                               |
| How to Resol                            | Ive Your SS                                | SA Mismatch without                                                                                                    | an 🗖                                                                                              |
| Below are the steps                     |                                            |                                                                                                    | В                                                                                                 |
|                                         |                                            |                                                                                                    |                                                                                                   |
|                                         |                                            |                                                                                                    |                                                                                                   |
|                                         | View and Prin                              | t Notice                                                                                                    | G                                                                                                 |
|                                         | Read and print                             |                                                                                                    |                                                                                                   |
|                                         |                                            | 1                                                                                                    | iew Notice                                                                                        |
| Graphic to Show                         | Visit SSA                                  |                                                                                                    |                                                                                                   |
| Process                                 | Be sure to bring the                       | e SSA mismatch notice                                                                                                    |                                                                                                   |
|                                         |                                            |                                                                                                    |                                                                                                   |
|                                         | Use Case Tra                               | :ker                                                                                                    |                                                                                                   |
|                                         | Get updates about y                        | our mismatch                                                                                                    |                                                                                                   |
|                                         |                                            |                                                                                                    |                                                                                                   |
| It you've changed your r                | mind                                       |                                                                                                    |                                                                                                   |
| •                                       | 2                                          | 34                                                                                                    |                                                                                                   |
|                                         | Return Home                                | Go Back                                                                                                    | Create Account                                                                                    |
| ns.gov U.S. Citizenship and Immigration | Services : uscis.gov                       |                                                                                                    | Accessibility                                                                                     |
|                                         |                                            |                                                                                                    |                                                                                                   |
|                                         | <image/> <section-header></section-header> | <image/> <complex-block><complex-block><complex-block><table-container><table-container><table-container><table-container><table-container><table-row><table-row><table-row><table-container></table-container></table-row></table-row></table-row></table-container></table-container></table-container></table-container></table-container></complex-block></complex-block></complex-block> | Proveer: Self Check Changes for m<br>ORIGINAL DATE: June 10, 2013<br>REVISION DATE: JUNE 27, 2013 |

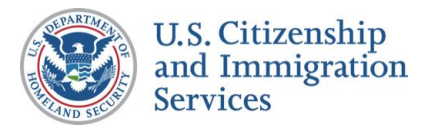

# 7.6 :: SSA Mismatch Notice

# **CONTENT NOTES:**

#### A :: Page Title

B :: POMS reference. This reference number is to assist SSA field office staff in using the correct SOPs to process a Self Check walk-in

C :: Primary identifiers and reason for mismatch

D :: Instructions for a user who has a mismatch with SSA records

# **FUNCTION NOTES:**

# **FIELD DATA NOTES:**

#### **BUSINESS RULES:**

1 :: Dynamic case information (name, date, SSN, case #, reason for mismatch) is returned from VIS

| heck.<br>Notice of Mismatch                                                                                                    | ORIGINAL DA<br>REVISION DA                                                                                                    | TE: June 10, 2013<br>TE: June 27, 2013                                                                                                    | ITERATION: <b>1.2</b><br>PAGE: <b>6</b> of <b>22</b>                                                                                                    |
|----------------------------------------------------------------------------------------------------|----------------------------------------------------------------------------------------------------|----------------------------------------------------------------------------------------------------|----------------------------------------------------------------------------------------------------|
| heck.<br>Notice of Mismatch                                                                                                    | REVISION DA                                                                                                    | TE: June 27, 2013                                                                                                    | PAGE: 6 of 22                                                                                                    |
| heck.<br>Notice of Mismatch                                                                                                    | with Social                                                                                                    | IAA .                                                                                                    | North States                                                                                                    |
| Notice of Mismatch                                                                                                    | with Social                                                                                                    |                                                                                                    |                                                                                                    |
|                                                                                                    |                                                                                                    | Security Admi                                                                                                    | nistr A                                                                                                    |
| For SSA Field Office Staff: Do                                                                                                    | not use EV-STAR                                                                                                    | R. See POMS RM 0020                                                                                                    | 6.305ff                                                                                                    |
| Name of the Employee (Last Name                                                                                                    | , First Name)                                                                                                    | Date of Mismatch                                                                                                    |                                                                                                    |
| Employee's Social Security Number                                                                                                    | r (SSN)                                                                                                    | Case Verification Number                                                                                                    | er                                                                                                    |
| Reason for this<br>Referral Letter: Self Check is<br>match SSA re<br>SSN is invali<br>SSA unable<br>employee is e<br>SSN holder is<br>SSA record o<br>in the record | t match. The Social<br>valid, but the name a<br>cords.<br>d. The SSN entered<br>to confirm U.S. Citiz<br>ligible to work becau<br>a U.S. citizen.<br>does not verify, Oth                                                                                                    | I Security Number (SSN) e<br>and/or date of birth entere<br>in Self Check is not a vali<br>zenship. Cannot confirm t<br>use SSA records do not sh<br>ner Reason. SSA found a                                                                                                    | entered in<br>d do not<br>d number.<br>that the<br>now that the<br>discrepancy                                                                                                    |
|                                                                                                    |                                                                                                    |                                                                                                    | D                                                                                                    |
| Instructions<br>Why You Have This Notice<br>You have just checked your work at<br>(SSA) databases through your use o                                                | Ithorization records a of the Self Check                                                                                                    | against the Social Security                                                                                                    | <sup>,</sup> Administration                                                                                                    |
|                                                                                                    | Name of the Employee (Last Name<br>Employee's Social Security Number<br>Reason for this<br>Referral Letter: SSN does no<br>Self Check is<br>match SSA re<br>SSN is invalid<br>SSA unable t<br>employee is e<br>SSN holder is<br>SSA record c<br>in the record<br>Instructions<br>Why You Have This Notice<br>You have just checked your work au<br>(SSA) databases through your use c | Name of the Employee (Last Name, First Name)         Employee's Social Security Number (SSN)         Reason for this       SSN does not match. The Social Self Check is valid, but the name match SSA records.         SSN is invalid. The SSN entered         SSA unable to confirm U.S. Citient         SSN holder is a U.S. citizen.         SSA record does not verify, Othin the record         Instructions         Why You Have This Notice         You have just checked your work authorization records a (SSA) databases through your use of the Self Check | Name of the Employee (Last Name, First Name)       Date of Mismatch         Employee's Social Security Number (SSN)       Case Verification Number         Reason for this       SSN does not match. The Social Security Number (SSN) entered         Referral Letter:       Self Check is valid, but the name and/or date of birth entere match SSA records.         SSN is invalid. The SSN entered in Self Check is not a valid       SSA unable to confirm U.S. Citizenship. Cannot confirm the employee is eligible to work because SSA records do not star SSN holder is a U.S. citizen.         SSA record does not verify, Other Reason. SSA found a in the record         Instructions         Why You Have This Notice         You have just checked your work authorization records against the Social Security (SSA) databases through your use of the Self Check |

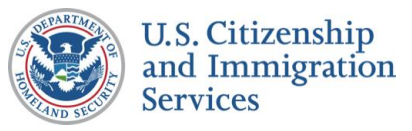

# 7.7 :: DHS 2<sup>nd</sup> Step Notification

# **CONTENT NOTES:**

- A :: Page title
- B :: Request for more time
- **C** :: Next steps for a user with a 2<sup>nd</sup> Step case
- D :: Description of myE-Verify
- E :: Description of myE-Verify account features
- F :: Present option to create account now or later

# **FUNCTION NOTES:**

1 :: Clicking the CONTINUE WITHOUT ACCOUNT button will direct users to the screen 7.8 DHS 2<sup>nd</sup> Step No Account Resolution

2 :: Clicking the CREATE ACCOUNT will direct users to account creation process (myE-Verify 1.1 Account Information)

### FIELD DATA NOTES:

#### **BUSINESS RULES:**

1 :: Trigger VIS action to push Self Check cases to 2<sup>nd</sup> step processing

|                                                             |                                                                          |                                                                                           | PROJECT: Self Check Changes for m                                                                                                 | yE-Verify            |
|-------------------------------------------------------------|--------------------------------------------------------------------------|-------------------------------------------------------------------------------------------|----------------------------------------------------------------------------------------------------|----------------------|
|                                                             |                                                                          |                                                                                           | ORIGINAL DATE: June 10, 2013                                                                                                    | ITERATION: 1.2       |
|                                                             |                                                                          |                                                                                           | REVISION DATE: June 27, 2013                                                                                                    | PAGE: 7 of 22        |
| Self                                                        | Chec                                                                     | Т                                                                                         |                                                                                                    | Million and a second |
| Check Home                                                  | ESTABLISH                                                                | IDENTITY                                                                                  | CONFIRM WORK EL                                                                                                    | GIBILITY             |
| To Use Self Check<br>W Your Rights<br>Commitment To Privacy | 1 ENTER<br>ID DATA                                                       | 2 TAKE<br>A QUIZ                                                                          | 3 ENTER<br>DOCUMENT DATA 4                                                                                                    |                      |
| ations And Answers                                          | We Need Mo                                                               | re Time                                                                                   |                                                                                                    | <b>د</b> ه ک<br>۸    |
| mployers                                                    | Self Check needs additi                                                  | ional time to verify y                                                                    | our employment eligibility                                                                                                    | В                    |
|                                                             | The best way for you to                                                  | track your case is a                                                                      | n E-Verify account.                                                                                                    |                      |
|                                                             | Graphic to Show<br>Process                                               | Create Accou<br>Click the Create A<br>Check myE-Ve<br>Log in to myE-Ve                    | nt<br>Account button<br><b>Brify for Updates</b><br>rify and                                                                      | C                    |
|                                                             | my <b>E Verify</b><br>myE-Verify is free,                                |                                                                                           |                                                                                                    | D                    |
|                                                             | You can use your myE-<br>Track your E-<br>Control the us<br>See past use | Verify account to:<br>Verify or Self Check<br>se of your SSN in E-<br>of your SSN in E-Ve | case status with <b>Case Tracker</b><br>/erify and Self Check with <b>Self Loci</b><br>rify and Self Check with <b>Case Histo</b> | E<br>ry              |
|                                                             | 🚫 Track your do                                                          | cument expiration d                                                                       | ates with <b>Document Expiration Re</b>                                                                                           | minders              |
|                                                             | Create a my <b>E Verify</b>                                              | account now, or                                                                           |                                                                                                    | F                    |
|                                                             |                                                                          |                                                                                           | Continue without<br>Account                                                                                                    | Create Account       |
| epartment of Homeland Security :                            | dhs.gov U.S. Citizenship and Immigration                                 | Services : uscis.gov                                                                      |                                                                                                    | Accessibility        |

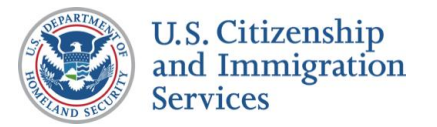

# 7.8 :: DHS 2<sup>nd</sup> Step No Account Resolution

# **CONTENT NOTES:**

- A :: Page title
- B :: Instructions about how to use Case Tracker
- C :: Additional information about how to use Case Tracker

# **FUNCTION NOTES:**

- 1 :: Clicking the EMAIL THIS PAGE button will direct users to screen 7.9 Send DHS 2<sup>nd</sup> Step Email
- 2 :: Clicking the PRINT THIS PAGE button will launch the users print dialogue box
- **3** :: Clicking the GO BACK button will direct users to screen 7.7 DHS 2<sup>nd</sup> Step Notification
- **4** :: Clicking the VISIT CASE TRACKER button will direct users to Case Tracker (*myE-Verify 8.4 DHS*  $2^{nd}$  Step)

# FIELD DATA NOTES:

#### **BUSINESS RULES:**

|                                               |                                                         | DROUGOT Solf Chack Changes for my   | Worify         |
|-----------------------------------------------|---------------------------------------------------------|-------------------------------------|----------------|
| t Pocolution                                  |                                                         | PROJECT: Self Check Changes for mys | -verity        |
|                                               |                                                         | ORIGINAL DATE: June 10, 2013        | ITERATION: 1.2 |
|                                               |                                                         | REVISION DATE: June 27, 2013        | PAGE: 8 of 22  |
| Self                                          | check.                                                  | AND A                               | All All        |
| Self Check Home                               | ESTABLISH IDENTITY                                      | CONFIRM WORK ELI                    | GIBILITY       |
| How To Use Self Check                         |                                                         |                                     |                |
| Know Your Rights<br>Our Commitment To Privacy | 1 ID DATA /2 A QUIZ                                     |                                     |                |
| Questions And Answers<br>For Employers        | How to Track Your Case                                  | without an Account                  | A              |
|                                               | Get undates about your case                             |                                     | в              |
|                                               | oet updates about your case                             |                                     |                |
|                                               | Case Verification Number: 2013001010101                 | AA                                  |                |
|                                               |                                                         | 1<br>Email this Page                | rint this Page |
|                                               | To track your case                                      |                                     | C              |
|                                               |                                                         | 84                                  |                |
|                                               |                                                         | Go Back                             | Tracker        |
|                                               |                                                         |                                     |                |
|                                               |                                                         |                                     |                |
|                                               |                                                         |                                     |                |
|                                               |                                                         |                                     |                |
| U.S. Department of Nomeland Security , the en | ny IIS Citizenshin and Immigration Services (usais as u |                                     | Accessibility  |
| o.o bepartment of Homerand Security , dhs.go  |                                                         |                                     | Accessionity   |
|                                               |                                                         |                                     |                |

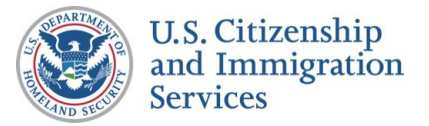

# 7.9 :: Send DHS 2<sup>nd</sup> Step Email

# **CONTENT NOTES:**

- A :: Page title
- B :: Error message
- C :: Dynamic message
- D :: Instructions on submitting email address

# **FUNCTION NOTES:**

1 :: Clicking the GO BACK button will direct users to the screen 7.8 DHS 2nd Step No Account Resolution

2 :: Clicking the SUBMIT button will trigger an email address to be sent to user with the case verification number

### FIELD DATA NOTES:

1 :: The email address must meet basic composition requirements (requirements TBD)

### **BUSINESS RULES:**

1 :: Error messages and icons appear when field level validation has not been satisfied. Icons should appear to the left of failed data elements. Error types:

- Requires email address
- Email address not valid

2 :: Dynamic message will appear when email submission is successful

|                                               |                                                               | PROJECT: Self Check Changes for my | /E-Verify      |
|-----------------------------------------------|---------------------------------------------------------------|------------------------------------|----------------|
| lil                                           |                                                               | ORIGINAL DATE: June 10, 2013       | ITERATION: 1.2 |
|                                               |                                                               | REVISION DATE: June 27, 2013       | PAGE: 9 of 22  |
| Self                                          | Check.                                                        | AD DA                              | The second     |
| About Self Check                              | ESTABLISH IDENTITY                                            | CONFIRM WORK EL                    | GIBILITY       |
| How To Use Self Check                         |                                                               |                                    | ET             |
| Know Your Rights<br>Our Commitment To Privacy |                                                               | JO DOCOMENT DATA                   |                |
| Questions And Answers                         | Sond Mo on Email                                              |                                    | A              |
| For Employers                                 |                                                               |                                    |                |
|                                               | Error:                                                        |                                    | В              |
|                                               | Your email has been successfully                              | sent.                              | C              |
|                                               | To receive an email                                           |                                    | D              |
|                                               |                                                               |                                    |                |
|                                               | Email Address                                                 |                                    |                |
|                                               | Enter email address                                           |                                    |                |
|                                               |                                                               |                                    |                |
|                                               |                                                               | Go Back                            | Submit         |
|                                               |                                                               |                                    |                |
|                                               |                                                               |                                    |                |
|                                               |                                                               |                                    |                |
|                                               |                                                               |                                    |                |
|                                               |                                                               |                                    |                |
|                                               |                                                               |                                    |                |
|                                               |                                                               |                                    |                |
|                                               |                                                               |                                    |                |
|                                               |                                                               |                                    |                |
|                                               |                                                               |                                    |                |
| U.S Department of Homeland Security : o       | Ihs.gov U.S. Citizenship and Immigration Services : uscis.gov |                                    | Accessibility  |
|                                               |                                                               |                                    |                |
|                                               |                                                               |                                    |                |

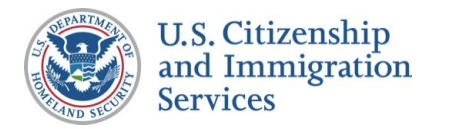

# 7.10 :: DHS Mismatch 3<sup>rd</sup> Step Notification

# **CONTENT NOTES:**

- A :: Page title
- B :: Confirmation of possible mismatch

# **FUNCTION NOTES:**

1 :: Clicking the CONTINUE button will direct users to 7.8 DHS Resolution Steps

# FIELD DATA NOTES:

|                                         |                                                                                                    | PROJECT: Self Check Changes for my | E-Verify                     |
|-----------------------------------------|----------------------------------------------------------------------------------------------------|------------------------------------|------------------------------|
| p Notification                          |                                                                                                    | ORIGINAL DATE: June 10, 2013       | ITERATION: 1.2               |
|                                         |                                                                                                    | REVISION DATE: June 27, 2013       | PAGE: <b>10</b> of <b>22</b> |
| Self Check Home                         | Check.                                                                                                    | CONFIRM WORK ELL                   | GIBILITY                     |
| About Self Check                        |                                                                                                    |                                    |                              |
| Know Your Rights                        | $1 \frac{1}{10} \frac{1}{0} \frac{1}{0} \frac$ | 3 DOCUMENT DATA 34                 |                              |
| Our Commitment To Privacy               |                                                                                                    |                                    | <u> </u>                     |
| Questions And Answers<br>For Employers  | You Have a Mismatch t                                                                                                    | hat DHS Can Help You               | I Resolve                    |
| 50 UA                                   |                                                                                                    |                                    | В                            |
|                                         | Thank you for checking on your work auth                                                                                                    | orization through Self Check       |                              |
|                                         |                                                                                                    |                                    |                              |
|                                         | Click the Continue button to start resolving                                                                                                    | your mismatch.                     |                              |
| U.S Department of Homeland Security : c | dhs.gov U.S. Citizenship and Immigration Services : uscis.gov                                                                                                    |                                    | Continue                     |
|                                         |                                                                                                    |                                    |                              |
|                                         |                                                                                                    |                                    |                              |

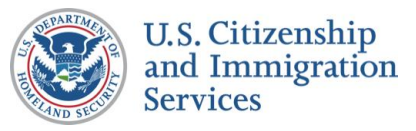

# 7.11 :: DHS Mismatch Account Resolution

# **CONTENT NOTES:**

- A :: Page title
- B :: Message about account creation
- C :: Mismatch resolutions steps with an account
- D :: Description of myE-Verify
- E :: Description of myE-Verify account features
- F :: Present option to create account now or later

# **FUNCTION NOTES:**

1 :: Clicking the CONTINUE WITHOUT ACCOUNT button will direct users to screen 7.12 DHS Mismatch No Account Resolution

**2** :: Clicking the CREATE ACCOUNT will direct users to account creation process (*myE-Verify 1.1* Account Information)

# FIELD DATA NOTES:

|                                              |                                                                                                    |                                       | PROJECT: Self Check Changes for m | yE-Verify      |  |
|----------------------------------------------|----------------------------------------------------------------------------------------------------|---------------------------------------|-----------------------------------|----------------|--|
| Resolution                                   |                                                                                                    |                                       | ORIGINAL DATE: June 10, 2013      | ITERATION: 1.2 |  |
|                                              |                                                                                                    |                                       | REVISION DATE: June 27, 2013      | PAGE: 11 of 22 |  |
| Self                                         | Chec                                                                                                    | т                                     |                                   | The second     |  |
| Check Home                                   | ESTABLISH                                                                                                    | IDENTITY                              | CONFIRM WORK EL                   | IGIBILITY      |  |
| v To Use Self Check<br>w Your Rights         | 1 ENTER<br>ID DATA                                                                                                    | 2 TAKE<br>A QUIZ                      | 3 ENTER<br>DOCUMENT DATA          |                |  |
| Commitment To Privacy<br>estions And Answers | How to Resol                                                                                                    | ve Your Mis                           | smatch                            | <b>4</b>       |  |
| Employers                                    |                                                                                                    | · · · · · · · · · · · · · · · · · · · |                                   | В              |  |
|                                              | The best way to resolve your mismatch is …                                                                                                    |                                       |                                   |                |  |
|                                              | Create Account                                                                                                    |                                       |                                   |                |  |
|                                              | Graphic to Show                                                                                                    | Follow Instruc                        | ctions                            |                |  |
|                                              | Process                                                                                                    | <br>Chock myE V                       | orify for Undatos                 |                |  |
|                                              |                                                                                                    |                                       | enty for opuales                  |                |  |
|                                              | my <b>E Verify</b>                                                                                                    |                                       |                                   |                |  |
|                                              | myE-Verify is a free,                                                                                                    |                                       |                                   |                |  |
|                                              | E<br>You can use your myE-Verify account to:                                                                                                    |                                       |                                   |                |  |
|                                              | Track your E-Verify or Self Check case status with Case Tracker                                                                                                    |                                       |                                   |                |  |
|                                              | Control the use of your SSN in E-Verify and Self Check with <b>Self Lock</b>                                                                                               |                                       |                                   |                |  |
|                                              | <ul> <li>See past use of your SSN in E-Verify and Self Check with Case History</li> <li>Track your document expiration dates with Document Expiration Reminders</li> </ul> |                                       |                                   |                |  |
|                                              | Create amy <b>E Verify</b> account now, or                                                                                                    |                                       |                                   |                |  |
|                                              | L                                                                                                    |                                       | 1 Continue without 2              |                |  |
|                                              |                                                                                                    |                                       | Account                           | Create Account |  |
| Department of Homeland Security : dhs        | .gov U.S. Citizenship and Immigration S                                                                                                    | Services : uscis.gov                  |                                   | Accessibility  |  |

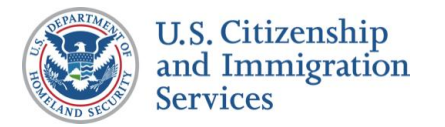

# 7.12 :: DHS Mismatch No Accou

# **CONTENT NOTES:**

- A :: Instructions about how to use Case Tracker
- B :: Additional instructions about how to use Case Tracker

# **FUNCTION NOTES:**

- 1 :: Clicking the EMAIL THIS PAGE button will direct users to screen 7.13 Send DHS 3<sup>rd</sup> Step Email
- 2 :: Clicking the PRINT THIS PAGE button will launch the users print dialogue box
- 3 :: Clicking the GO BACK button will direct users to screen 7.11 DHS Mismatch Account Resolution

4 :: Clicking the CASE TRACKER button will direct users to Case Tracker (*myE-Verify 8.5 DHS* Mismatch)

# FIELD DATA NOTES:

#### **BUSINESS RULES:**

|                                                                        |                                                         | PROJECT: Self Check Changes for myE-\ | /erify                       |
|------------------------------------------------------------------------|---------------------------------------------------------|---------------------------------------|------------------------------|
| ount Resolutio                                                         | n                                                       | ORIGINAL DATE: June 10, 2013          | ITERATION: 1.2               |
|                                                                        |                                                         | REVISION DATE: June 27, 2013          | PAGE: <b>12</b> of <b>22</b> |
| Self Check Home                                                        | heck                                                    | All a                                 | All Alles                    |
| About Self Check                                                       | ESTABLISH IDENTITY                                      | CONFIRM WORK ELIGI                    | BILITY                       |
| How To Use Self Check<br>Know Your Rights<br>Our Commitment To Privacy | 1 ID DATA                                               | S ENTER<br>DOCUMENT DATA              |                              |
| For Employers                                                          | How to Track Your Case                                  | without an Account                    | A                            |
| -2 -2                                                                  | Cet updates about your case                             |                                       | R                            |
|                                                                        | Get updates about your case                             |                                       |                              |
|                                                                        | Case Verification Number 2013001010101A                 | Α                                     |                              |
|                                                                        |                                                         | 1<br>Email this Page                  | nt this Page                 |
|                                                                        | To track your case                                      |                                       | G                            |
|                                                                        |                                                         | Go Back                               | /isit Case<br>Tracker        |
|                                                                        |                                                         |                                       |                              |
| U.S Department of Homeland Security : dhs.go                           | v U.S. Citizenship and Immigration Services : uscis.gov |                                       | Accessibility                |
|                                                                        |                                                         |                                       |                              |

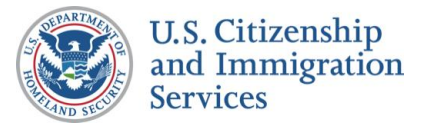

# 7.13 :: Send DHS 3<sup>rd</sup> Step Email

# **CONTENT NOTES:**

- A :: Page title
- B :: Error message
- C :: Dynamic message
- D :: Instructions on submitting email address

# **FUNCTION NOTES:**

1 :: Clicking the GO BACK button will direct users to the screen 7.12 DHS Mismatch No Account Resolution

2 :: Clicking the RETURN HOME button will direct users to the *myE-Verify homepage on USCIS.gov* 

**3** :: Clicking the SUBMIT button will trigger an email to be sent to user with the case verification number

### FIELD DATA NOTES:

1 :: The email address must meet basic composition requirements (requirements TBD)

### **BUSINESS RULES:**

1 :: Error messages and icons appear when field level validation has not been satisfied. Icons should appear to the left of failed data elements. Error types:

- Requires email address
- Email address not valid

| 0.10                                                                                                    |                                                                                                    |
|----------------------------------------------------------------------------------------------------|----------------------------------------------------------------------------------------------------|
| Self                                                                                                    | Check.                                                                                               |
| Self Check Home<br>About Self Check<br>How To Use Self Check<br>Know Your Rights<br>Our Commitment To Privacy<br>Questions And Answers<br>For Employers | ESTABLISH IDENTITY<br>1 ENTER<br>1 ID DATA<br>2 TAKE<br>A QUIZ<br>Send Me an Email                   |
|                                                                                                    | <ul> <li>Error:</li> <li>Your email has been successfully se</li> <li>To receive an email</li> </ul> |
|                                                                                                    | Email Address<br>Enter email address                                                                 |
|                                                                                                    | 1<br>Go Back                                                                                         |
|                                                                                                    |                                                                                                    |
|                                                                                                    |                                                                                                    |
| U.S. Department of Homeland Secu                                                                                                    | urity : dhs.gov1_SCitizenship.and Immigration Services : use is gov                                  |

|    | PROJECT: Self Check Changes for myE-Ver | ify            |
|----|-----------------------------------------|----------------|
|    | ORIGINAL DATE: June 10, 2013            | ITERATION: 1.2 |
|    | REVISION DATE: June 27, 2013            | PAGE: 13 of 22 |
|    |                                         | A REAL         |
|    | CONFIRM WORK ELIGIBI                    | LITY           |
|    | 3 ENTER<br>DOCUMENT DATA 4 RESU         |                |
| en | t.                                      | C              |
|    |                                         |                |
|    |                                         |                |
|    | 1<br>2<br>Return Home 3<br>Subi         | mit            |
|    |                                         | Accessibility  |
|    |                                         | Accessionity   |
|    |                                         |                |

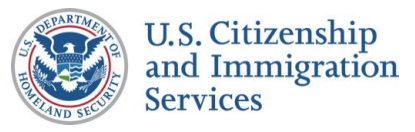

# **CONTENT NOTES:**

- A :: Page title
- B :: Message about work authorization
- C :: Message about exhausted accounts
- D :: Description of myE-Verify
- E :: Description of myE-Verify features

# **FUNCTION NOTES:**

1 :: Clicking the LEARN MORE button will display screen 7.2 Work Authorization Details (Pop Up)

2 :: Clicking the LEARN MORE button will open a new window to a myE-Verify accounts information page on USCIS.gov

3 :: Clicking the RETURN HOME button will direct users to the myE-Verify homepage on USCIS.gov

### **FIELD DATA NOTES:**

|                                      |                                                               | PROJECT: Self Check Changes for m          | yE-Verify      |  |  |
|--------------------------------------|---------------------------------------------------------------|--------------------------------------------|----------------|--|--|
| Accounts Exhausted                   |                                                               | ORIGINAL DATE: June 10, 2013               | ITERATION: 1.2 |  |  |
|                                      |                                                               | REVISION DATE: June 27, 2013               | PAGE: 14 of 22 |  |  |
| Self                                 | Check.                                                        |                                            | The states     |  |  |
| Check Home                           | ESTABLISH IDENTITY                                            | CONFIRM WORK EL                            | IGIBILITY      |  |  |
| / To Use Self Check<br>w Your Rights | 1 ENTER 2 TAKE<br>ID DATA 2 QUIZ                              | S ENTER<br>DOCUMENT DATA 4                 |                |  |  |
| stions And Answers<br>Employers      | Work Authorization Co                                         | onfirmed                                   | A              |  |  |
|                                      | <user's first="" name="">,</user's>                           |                                            |                |  |  |
|                                      | Congratulations, Self Check confirmed the                     | hat                                        |                |  |  |
|                                      | Learn More                                                    |                                            |                |  |  |
|                                      | my <b>E Verify</b>                                            |                                            |                |  |  |
|                                      | There are no myE-Verify accounts availa                       | able at this time,                         |                |  |  |
|                                      | myE-Verify is a free, Web-based suite of                      | f services                                 | D              |  |  |
|                                      | E<br>You can use your myE-Verify account to:                  |                                            |                |  |  |
|                                      | Control the use of your SSN in                                | eck case status with <b>Case Tracker</b>   | c .            |  |  |
|                                      | See past use of your SSN in E                                 | -Verify and Self Check with Case Histo     | ry             |  |  |
|                                      | X Track your document expiratio                               | n dates with <b>Document Expiration Re</b> | minders        |  |  |
|                                      |                                                               | 2 Learn More                               | Return Home    |  |  |
| Department of Homeland Security :    | dhs.gov U.S. Citizenship and Immigration Services : uscis.gov |                                            | Accessibility  |  |  |
|                                      |                                                               |                                            |                |  |  |

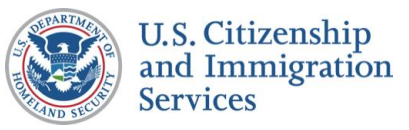

# 8.2 :: SSA Mismatch All Accounts Exhausted

# **CONTENT NOTES:**

- A :: Page title
- B :: Introduction to steps
- C :: Resolution steps
- D :: Message about exhausted accounts
- E :: Description of myE-Verify
- F :: Description of myE-Verify features

# **FUNCTION NOTES:**

1 :: Clicking the VIEW NOTICE button will open screen 7.6 SSA Mismatch Notice as a PDF in a new window

2 :: Clicking the RETURN HOME button will direct users to the myE-Verify homepage on USCIS.gov

# FIELD DATA NOTES:

|                                                    |                                                                       |                                              | PROJECT: Self Check Changes for m         | yE-Verify      |  |
|----------------------------------------------------|-----------------------------------------------------------------------|----------------------------------------------|-------------------------------------------|----------------|--|
| Ints Exhausted                                     |                                                                       |                                              | ORIGINAL DATE: June 10, 2013              | ITERATION: 1.2 |  |
|                                                    |                                                                       |                                              | REVISION DATE: June 27, 2013              | PAGE: 15 of 22 |  |
| Self                                               | chec                                                                  | т                                            | AN A                                      | A REAL         |  |
| Self Check Home                                    | ESTABLISH                                                             | IDENTITY                                     | CONFIRM WORK EL                           | IGIBILITY      |  |
| How To Use Self Check<br>Know Your Rights          | 1 ENTER<br>ID DATA                                                    | 2 TAKE<br>A QUIZ                             | 3 ENTER<br>DOCUMENT DATA 4                |                |  |
| Our Commitment To Privacy<br>Questions And Answers | How to Reco                                                           | lve Vour SS                                  | A Miematch                                | <b>Z:</b><br>A |  |
| For Employers                                      | Relaw are the store                                                   | ive rour 55                                  |                                           |                |  |
|                                                    |                                                                       |                                              |                                           |                |  |
|                                                    |                                                                       | View and Print<br>Read and print             | Notice                                    | C              |  |
|                                                    | Graphic to Show<br>Process                                            | Visit SSA<br>Be sure to bring the            | e SSA mismatch notice                     |                |  |
|                                                    |                                                                       | Use Case Trac<br>Get updates about yo        | <b>ker</b><br>our mismatch                |                |  |
|                                                    | my <b>E Verify</b>                                                    |                                              |                                           |                |  |
|                                                    | There are no myE-Verify accounts available at this time,              |                                              |                                           |                |  |
|                                                    | About myE-Verify<br>myE-Verify is a free, Web-based suite of services |                                              |                                           |                |  |
|                                                    | You can use your myE-<br>Track your E-V                               | Verify account to:<br>Verify or Self Check c | case status with <b>Case Tracker</b>      | F              |  |
|                                                    | Control the us                                                        | e of your SSN in E-V                         | erify and Self Check with Self Loc        | ĸ              |  |
|                                                    | See past use                                                          | of your SSN in E-Veri                        | ify and Self Check with <b>Case Histo</b> | ory 👘          |  |
|                                                    | 🔯 Track your doo                                                      | cument expiration dat                        | tes with Document Expiration Re           | minders        |  |
|                                                    |                                                                       |                                              | 2                                         | Return Home    |  |
| U.S Department of Homeland Security : dhs.g        | ov U.S. Citizenship and Immigration                                   | Services : uscis.gov                         |                                           | Accessibility  |  |
|                                                    |                                                                       |                                              |                                           |                |  |

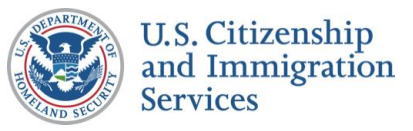

# 8.3 :: DHS 2<sup>nd</sup> Step All Accounts Ex

# **CONTENT NOTES:**

- A :: Page title
- B :: Information about your Case Verification Number
- C :: Information about how to use Case Tracker
- D :: Message about exhausted accounts
- E :: Description of myE-Verify
- **F** :: Description of myE-Verify features

# **FUNCTION NOTES:**

- 1 :: Clicking the EMAIL THIS PAGE button will direct users to screen 7.9 Send DHS 2<sup>nd</sup> Step Email
- 2 :: Clicking the PRINT THIS PAGE button will launch the users print dialogue box
- 3 :: Clicking the VISIT CASE TRACKER button will direct users to Case Tracker (*myE-Verify 8.4 DHS* 2<sup>nd</sup> Step)

### FIELD DATA NOTES:

#### **BUSINESS RULES:**

1 :: The Case Verification Number will be unique for each user

|                               | PROJECT: S                                              | elf Check Changes for m | yE-Verify             |  |  |
|-------------------------------|---------------------------------------------------------|-------------------------|-----------------------|--|--|
| s Exhauste                    | ORIGINAL D                                              | ATE: June 10, 2013      | ITERATION: 1.2        |  |  |
|                               | REVISION D                                              | ATE: June 27, 2013      | PAGE: 16 of 22        |  |  |
| Self                          | Check.                                                  |                         | The second            |  |  |
| Check Home                    | ECTABLICH IDENTITY                                      | ONEIDM WORK EL          |                       |  |  |
| it Self Check                 | ESTABLISH IDENTITY                                      | ONFIRM WORK EL          |                       |  |  |
| Your Rights                   | TID DATA ZA QUIZ                                        | OCUMENT DATA            | RESULTS               |  |  |
| tions And Answers<br>mployers | We Need More Time                                       |                         | A                     |  |  |
|                               | Self Check needs additional time to verify              |                         |                       |  |  |
|                               | Case Verification Number: 2013001010101AA               |                         |                       |  |  |
|                               | To track your case                                      | Email this Page         | Print this Page       |  |  |
|                               | my <b>E Verify</b>                                      | 4                       | Visit Case<br>Tracker |  |  |
|                               | There are no myE-Verify accounts available at this time | ·,                      |                       |  |  |
|                               | E<br>myE-Verify is a free, Web-based suite of services… |                         |                       |  |  |
|                               | F<br>You can use your myE-Verify account to:            |                         |                       |  |  |
|                               |                                                         |                         |                       |  |  |
|                               | See past use of your SSN in E Varify and S              |                         | ny l                  |  |  |
|                               | Track your document expiration dates with <b>D</b>      | ocument Expiration Rei  | ninders               |  |  |
|                               | Track your document expiration dates with Do            | ocument Expiration Ren  | ninders               |  |  |

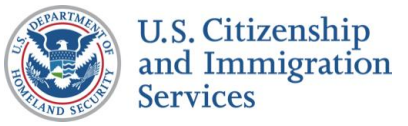

# 8.4 :: DHS Mismatch All Accounts E

# **CONTENT NOTES:**

- A :: Page title
- **B** :: Mismatch resolution steps
- C :: Information about your Case Verification Number
- D :: Information about how to use Case Tracker
- E :: Message about exhausted accounts
- F :: Description of myE-Verify

# **FUNCTION NOTES:**

- 1 :: Clicking the EMAIL THIS PAGE button will direct users to screen 7.13 Send DHS 3<sup>rd</sup> Step Email
- 2 :: Clicking the PRINT THIS PAGE button will launch the users print dialogue box

# FIELD DATA NOTES:

#### **BUSINESS RULES:**

|                                                    |                                                          |                                                                                                    | PROJECT: Self Check Changes for my | /E-Verify           |  |
|----------------------------------------------------|----------------------------------------------------------|----------------------------------------------------------------------------------------------------|------------------------------------|---------------------|--|
| unts Exhausted                                     |                                                          |                                                                                                    | ORIGINAL DATE: June 10, 2013       | ITERATION: 1.2      |  |
|                                                    |                                                          |                                                                                                    | REVISION DATE: June 27, 2013       | PAGE: 17 of 22      |  |
| Self                                               | Chec                                                     | Т                                                                                                    | and a                              | The states          |  |
| Self Check Home                                    | ESTABLISH                                                | IDENTITY                                                                                                    | CONFIRM WORK EL                    | IGIBILITY           |  |
| How To Use Self Check<br>Know Your Rights          | 1 ENTER<br>ID DATA                                       | 2 TAKE<br>A QUIZ                                                                                                    | 3 ENTER<br>DOCUMENT DATA           |                     |  |
| Our Commitment To Privacy<br>Questions And Answers |                                                          |                                                                                                    |                                    | 2!5                 |  |
| For Employers                                      | How to Resol                                             | ve Your Mi                                                                                                    | smatch                             | A                   |  |
|                                                    | Graphic to Show<br>Process                               | Send Document to DHS         You must provide <dynamic based="" case="" information=""> a copy of your         <document type="">         Use Case Tracker         After you send in your documents,</document></dynamic> |                                    | B<br>a copy of your |  |
|                                                    | You'll need your Case Verification                       |                                                                                                    |                                    |                     |  |
|                                                    | Case Verification Number: 2013001010101AA                |                                                                                                    |                                    |                     |  |
|                                                    | ·                                                        |                                                                                                    | 1<br>Email this Page               | Print this Page     |  |
|                                                    | To track your case                                       |                                                                                                    |                                    |                     |  |
|                                                    | my <b>E Verify</b>                                       |                                                                                                    |                                    |                     |  |
|                                                    | There are no myE-Verify accounts available at this time, |                                                                                                    |                                    |                     |  |
|                                                    | <u>About myE-Verify</u><br>myE-Verify is a free, We      | eb-based suite of ser                                                                                                    | vices                              | F                   |  |

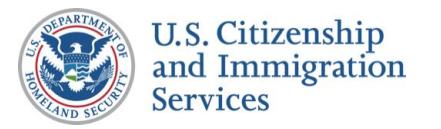

# 8.4 :: DHS Mismatch All Accounts Exhausted (cont.)

### **CONTENT NOTES:**

F :: Description of myE-Verify features

# **FUNCTION NOTES:**

3 :: Clicking the GO BACK button will direct users to screen 7.11 DHS Mismatch Account Resolution

**4** :: Clicking the VISIT CASE TRACKER button will direct users to Case Tracker (*myE-Verify 8.5 DHS Mismatch*)

### FIELD DATA NOTES:

#### **BUSINESS RULES:**

1 :: The Case Verification Number will be unique for each user

| ou can       | use your myE-Verify account to:    |
|--------------|------------------------------------|
| ?            | Track your E-Verify or Self Check  |
|              | Control the use of your SSN in E-V |
| $\mathbf{O}$ | See past use of your SSN in E-Ver  |
| Ó            | Track your document expiration da  |

U.S Department of Homeland Security : dhs.gov U.S. Citizenship and Immigration Services : uscis.gov

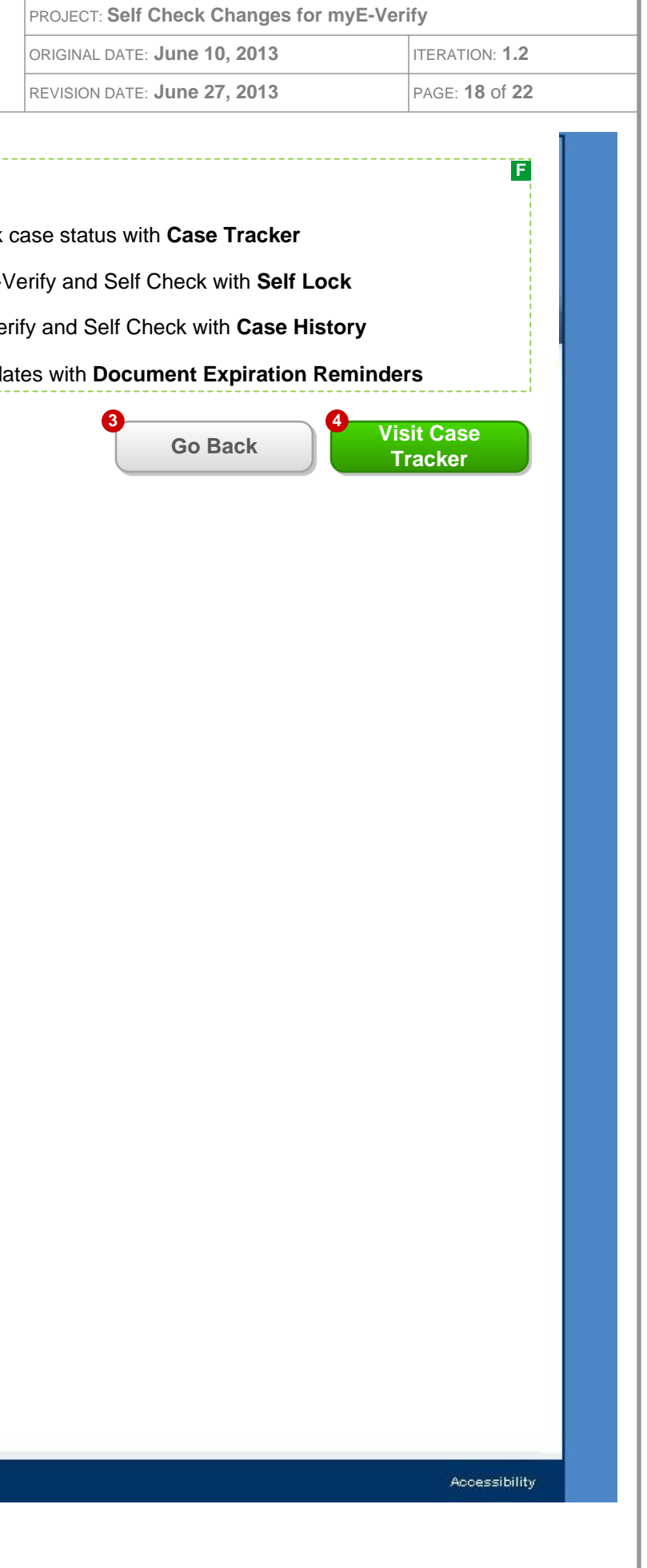

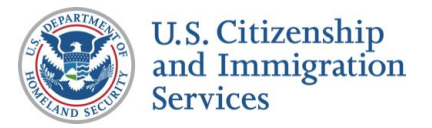

# 9.1 :: Authorized Response Duplicate Account

# **CONTENT NOTES:**

- A :: Page title
- B :: Message about work authorization
- C :: Message about possible duplicate account

# **FUNCTION NOTES:**

- 1 :: Clicking the LEARN MORE button will display screen 7.2 Work Authorization Details (Pop Up)
- 2 :: Clicking the RETURN HOME button will direct users to the myE-Verify homepage on USCIS.gov
- 3 :: Clicking the LOG IN button will direct users to the myE-Verify log in screen (myE-Verify 2.1 myE-Verify Home – Not Logged In)

### FIELD DATA NOTES:

#### **BUSINESS RULES:**

| Solf                                                                                                    | Chook                             |
|----------------------------------------------------------------------------------------------------|-----------------------------------|
| Self Check Home<br>About Self Check<br>How To Use Self Check<br>Know Your Rights<br>Our Commitment To Privacy<br>Questions And Answers<br>For Employers | <section-header></section-header> |
|                                                                                                    |                                   |

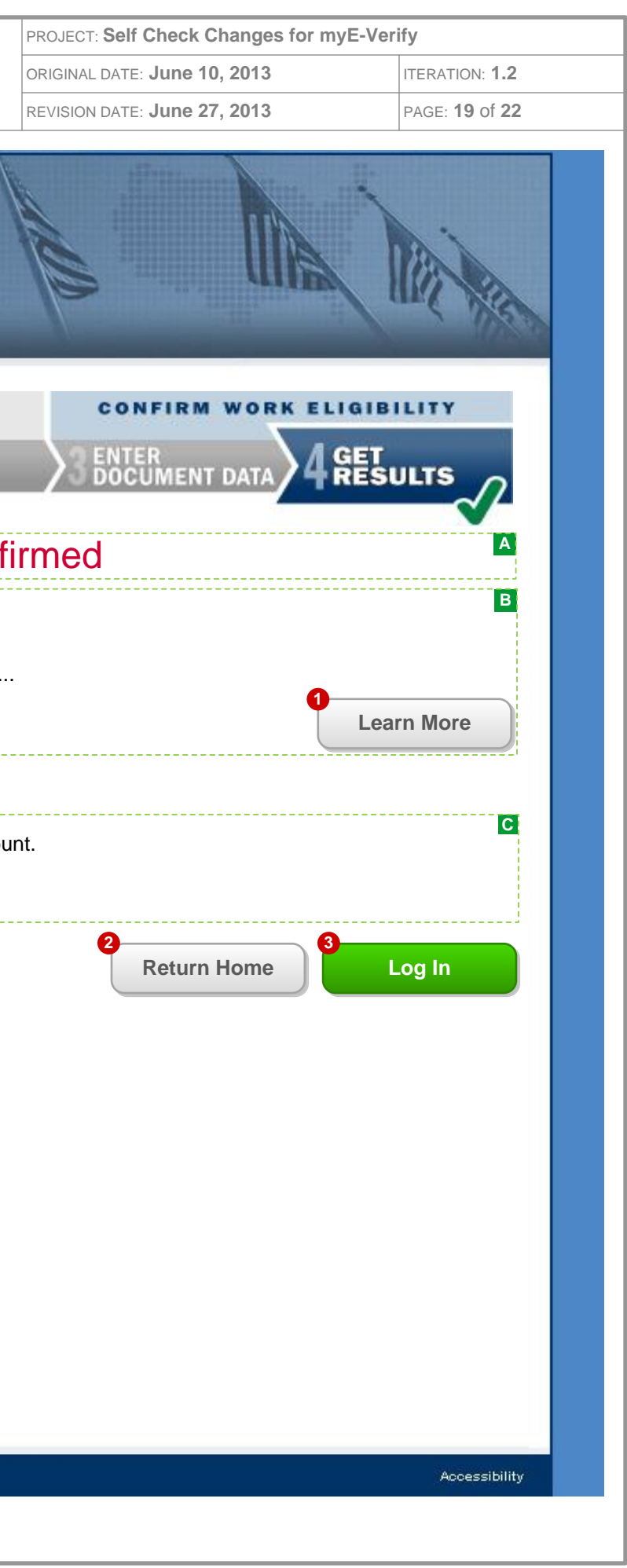

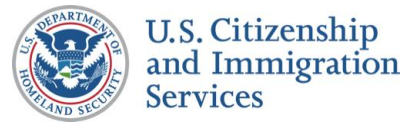

# 9.2 :: SSA Resolution Duplicate Account

# **CONTENT NOTES:**

- A :: Page title
- B :: Introduction to steps
- C :: Resolution steps
- D:: Message about possible duplicate account

# **FUNCTION NOTES:**

1 :: Clicking the VIEW NOTICE button will open screen 7.6 SSA Mismatch Notice as a PDF in a new window

2 :: Clicking the RETURN HOME button will direct users to the myE-Verify homepage on USCIS.gov

3 :: Clicking the LOG IN button will direct users to the myE-Verify log in screen (myE-Verify 2.1 myE-Verify Home – Not Logged In)

# FIELD DATA NOTES:

|                                           |                                                | PF                                                                                                    | ROJECT: Self Check Changes for my             | E-Verify              |
|-------------------------------------------|------------------------------------------------|----------------------------------------------------------------------------------------------------|-----------------------------------------------|-----------------------|
| te Account                                |                                                | 01                                                                                                    | RIGINAL DATE: June 10, 2013                   | ITERATION: <b>1.2</b> |
|                                           |                                                | RI                                                                                                    | EVISION DATE: June 27, 2013                   | PAGE: 20 of 22        |
| Self Check Home                           | Chec                                           |                                                                                                    |                                               | The second            |
| About Self Check                          | ESTABLISH                                      | IDENTITY                                                                                                    | CONFIRM WORK EL                               | GIBILITY              |
| How To Use Self Check<br>Know Your Rights | 1 ID DATA                                      |                                                                                                    | Senter Document Data 4                        |                       |
| Our Commitment To Privacy                 |                                                |                                                                                                    |                                               | <b>Z!</b> S           |
| For Employers                             | How to Resol                                   | ve Your SSA                                                                                                    | Mismatch                                      |                       |
|                                           | Below are the steps                            |                                                                                                    |                                               | В                     |
|                                           | Graphic to Show<br>Process                     | View and Print N<br>Read and print<br>Visit SSA<br>Be sure to bring the S<br>Use Case Tracke<br>Get updates about your | otice<br>SSA mismatch notice<br>r<br>mismatch | C<br>ew Notice        |
|                                           | my <b>E Verify</b><br>It appears that you have | e a myE-Verify account.                                                                                                |                                               | D                     |
|                                           |                                                |                                                                                                    |                                               |                       |
|                                           |                                                |                                                                                                    | 2 Return Home                                 | Log In                |
|                                           |                                                |                                                                                                    |                                               |                       |
|                                           |                                                |                                                                                                    |                                               |                       |
|                                           |                                                |                                                                                                    |                                               |                       |
|                                           |                                                |                                                                                                    |                                               |                       |
|                                           |                                                |                                                                                                    |                                               |                       |
|                                           |                                                |                                                                                                    |                                               |                       |
| U.S Department of Homeland Security : d   | ns.gov U.S. Citizenship and Immigration        | Services : uscis.gov                                                                                                   |                                               | Accessibility         |
|                                           |                                                |                                                                                                    |                                               |                       |

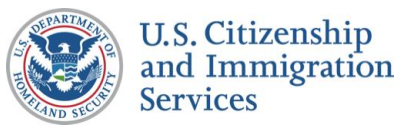

# 9.3 :: DHS 2<sup>nd</sup> Step Duplicate Ad

# **CONTENT NOTES:**

- A :: Page title
- **B** :: Information about the Case Verification Number
- C :: Information about how to use Case Tracker
- D :: Message about exhausted accounts
- E :: Description of myE-Verify
- **F** :: Description of myE-Verify features

# **FUNCTION NOTES:**

- 1 :: Clicking the EMAIL THIS PAGE button will direct users to screen 7.9 Send DHS 2<sup>nd</sup> Step Email
- 2 :: Clicking the PRINT THIS PAGE button will launch the users print dialogue box
- 3 :: Clicking the LOG IN button will direct users to the myE-Verify log in screen (myE-Verify 2.1 myE-Verify Home – Not Logged In)

### FIELD DATA NOTES:

#### **BUSINESS RULES:**

|                                       |                                                                 | PROJECT: Self Check Changes for m | /E-Verify       |
|---------------------------------------|-----------------------------------------------------------------|-----------------------------------|-----------------|
| Account                               |                                                                 | ORIGINAL DATE: June 10, 2013      | ITERATION: 1.2  |
|                                       |                                                                 | REVISION DATE: June 27, 2013      | PAGE: 21 of 22  |
| Self Charle Hame                      | Check                                                           |                                   | The second      |
| About Self Check                      | ESTABLISH IDENTITY                                              | CONFIRM WORK EL                   | IGIBILITY       |
| How To Use Self Check                 |                                                                 |                                   | GET<br>RESULTS  |
| Our Commitment To Privacy             |                                                                 |                                   | <u>_</u>        |
| For Employers                         | We Need More Time                                               |                                   | A               |
|                                       | Self Check needs additional time to verify                      | /                                 | в               |
|                                       | Case Verification Number 20130010101                            | 01AA                              |                 |
|                                       |                                                                 | 2 Email this Page                 | Print this Page |
|                                       | It appears that you have a myE-Verify ac                        | count.                            | C               |
|                                       |                                                                 | 3                                 | Log In          |
| U.S Department of Homeland Security : | dhs.gov – U.S. Citizenship and Immigration Services : uscis.gov |                                   | Accessibility   |
|                                       |                                                                 |                                   |                 |
|                                       |                                                                 |                                   |                 |

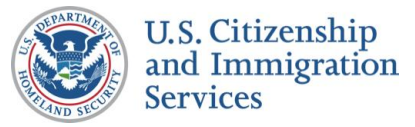

# 9.4 :: DHS Mismatch All Accounts

# **CONTENT NOTES:**

- A :: Page title
- B :: Message about possible duplicate account
- C :: Resolution steps
- **D**:: Information about the Case Verification Number
- E :: Additional information about how to use Case Tracker

# **FUNCTION NOTES:**

- 1 :: Clicking the EMAIL THIS PAGE button will direct users to screen 7.13 Send DHS 3<sup>rd</sup> Step Email
- 2 :: Clicking the PRINT THIS PAGE button will launch the users print dialogue box
- 3 :: Clicking the LOG IN button will direct users to the myE-Verify log in screen (myE-Verify 2.1 myE-Verify Home – Not Logged In)

### FIELD DATA NOTES:

#### **BUSINESS RULES:**

1 :: The Case Verification Number will be unique for each user

|                                           |                                           |                                                                                                    | PROJECT: Self Check Changes for my                                      | yE-Verify           |  |
|-------------------------------------------|-------------------------------------------|----------------------------------------------------------------------------------------------------|-------------------------------------------------------------------------|---------------------|--|
| ints Exhausted                            |                                           |                                                                                                    | ORIGINAL DATE: June 10, 2013                                            | ITERATION: 1.2      |  |
|                                           |                                           |                                                                                                    | REVISION DATE: June 27, 2013                                            | PAGE: 22 of 22      |  |
| Self<br>eff Check Home                    | Chec                                      |                                                                                                    |                                                                         |                     |  |
| out Self Check                            | ESTABLIST                                 | TAVE                                                                                                   |                                                                         | OFT                 |  |
| ow Your Rights<br>r Commitment To Privacy | ID DATA                                   |                                                                                                    |                                                                         |                     |  |
| estions And Answers<br>r Employers        | How to Reso                               | lve Your M                                                                                             | smatch                                                                  | A                   |  |
|                                           | You have already creat                    | ed an account.                                                                                         |                                                                         | В                   |  |
|                                           | Graphic to Show<br>Process                | Send Docume<br>You must provide<br><document type<br="">Use Case Trac<br/>After you send in</document> | ent to DHS<br>Opnamic based case information><br>> cker your documents, | C<br>a copy of your |  |
|                                           | You'll need your Case Verification        |                                                                                                    |                                                                         |                     |  |
|                                           | Case Verification Number: 2013001010101AA |                                                                                                    |                                                                         |                     |  |
|                                           |                                           |                                                                                                    | 1<br>Email this Page                                                    | Print this Page     |  |
|                                           | It appears that you have                  | a myE-Verify acco                                                                                      | unt.                                                                    | E                   |  |
|                                           | i                                         |                                                                                                    | 3                                                                       | Log In              |  |
| S Department of Homeland Security : c     | dhs.gov U.S. Citizenship and Immigration  | Services : uscis.gov                                                                                   |                                                                         | Accessibility       |  |
|                                           |                                           |                                                                                                    |                                                                         |                     |  |